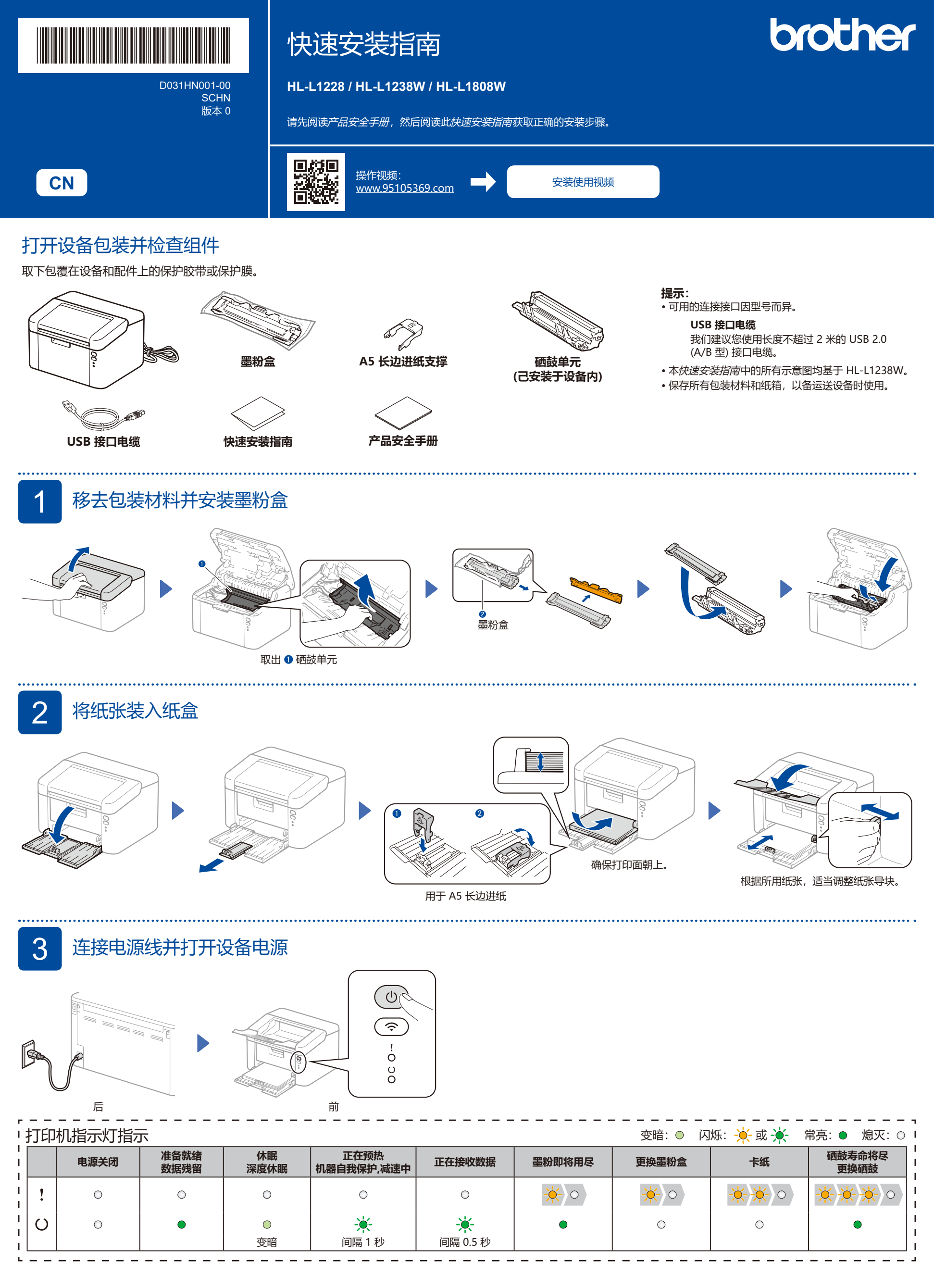

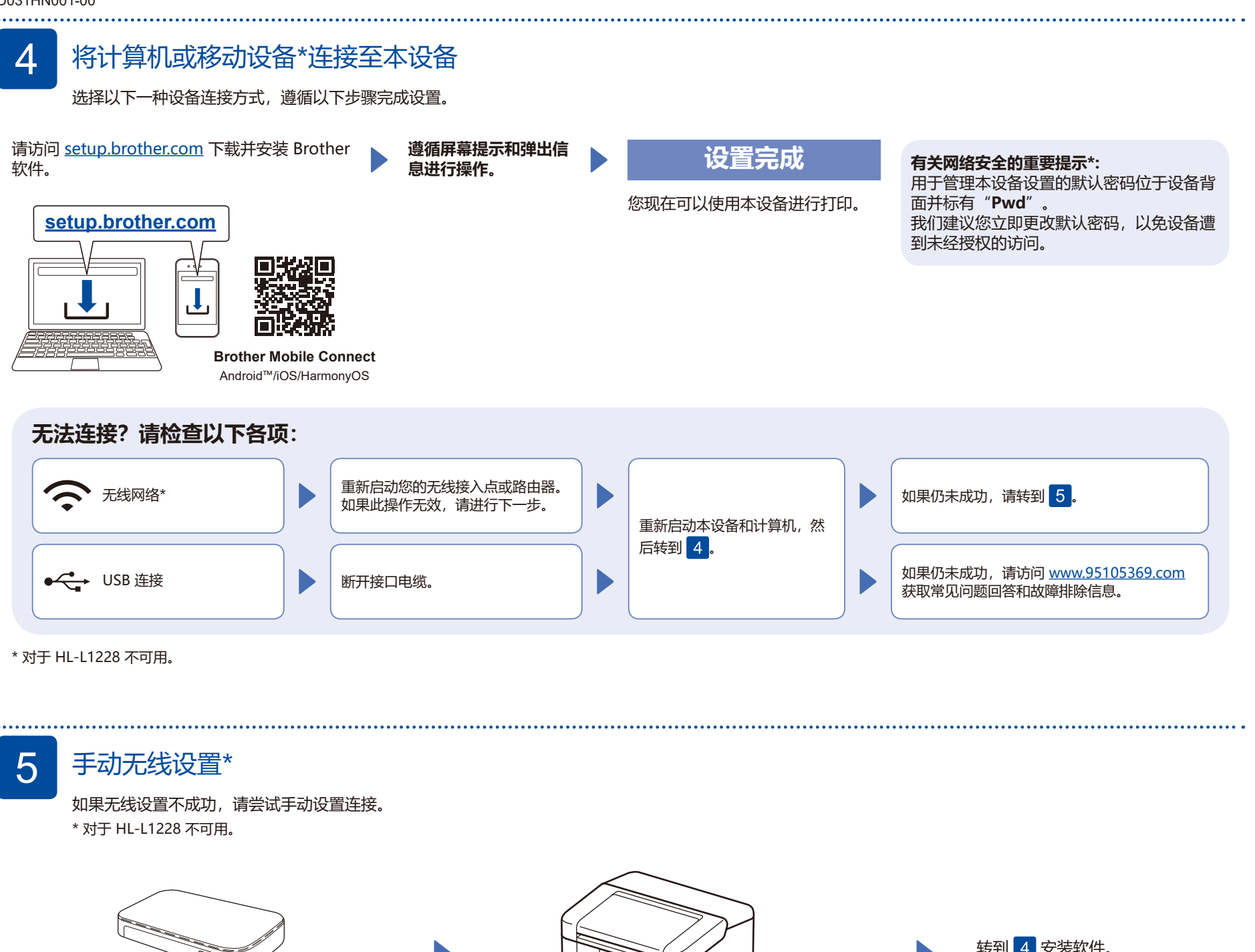

按下无线局域网接入点或路由器上的 WPS 按钮。

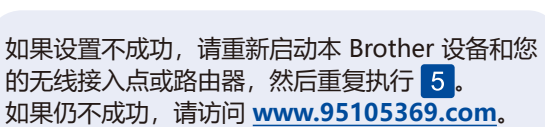

按钮将会常亮。

按住本设备上的 Wi-Fi 按钮约两秒钟。 连接后 Wi-Fi

转到 4 安装软件。

设置完成

## 兄弟畅享印 (微信小程序)

您的设备可以通过微信小程序—"兄弟畅享印"进行微信打印, 无需下载程序或者安装驱动即可轻松实现图片及文档打印。

首次使用微信打印功能前需先绑定打印机, 请扫描右侧二维码进入操作指南。

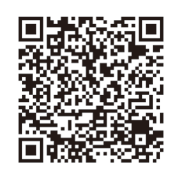

ŝ